# 國立台北大學資訊工程學系專題報告

# 結合光學點補正與軸控自動化之點膠機系統

### Desktop dispenser

專題組員:蔡汶霖、王昱順、劉柏廷、蔡欣甫 執行期間:102年9月 至104年5月

假定操作員是完全不了解這個程

式,如何能讓操作員在最短的時間內

點膠機就是可以對流體進行控制, 並將流體點滴或塗覆於產品的自動化 機器那他可以用來實現打點、畫線、 圓形、弧形....等等功能。

工業上點膠機的使用相當廣泛, 諸如 IC 封裝、光電廠、LCD 廠 LCD 框 膠、LED 廠 LED 封裝 LED 灌膠、電腦手 機外殼封裝、筆記型電腦膠合、SMT 零 件使用、過錫爐前點膠固定、印刷電 路板組裝等等。

而我們所側重的核心,則是在軸 控自動化和光學點補正上。前者能節 省人力,加快速度;後者則是增加良 率與產能。

關鍵詞:點膠機、軸控自動化、 光學點補正

### 2. 简介

本專案是和台灣樂業公司進行產 學合作所共同開發的點膠機操控程式。 目標是以自動化機械取代人力,進行 精密及重複的點膠工作。主要預期效 益是能夠提供客製化操作、高精度、 簡潔直觀的介面操作。我們主要功能 為: 上手操作的直覺式 UI 設計,同時避免 人為操作疏失等的防呆功能。

b. 拼板功能

拼板功能利用類似迴圈的概念, 能以簡短的指令進行枯燥反覆的工作, 減少操作員的工作,同時也能簡化指 令,降低指令複雜度,間接降低出錯 率。

C. 光學點

利用圖形比對的方式,能夠精確 的辨別不同的板子樣式,從而在每塊 不同的板子上進行同樣精準的點膠。

d. 點膠程式編輯

客製化的指令編輯。透過各種點 膠、移動指令組合,能提供多樣化的 點膠操作,而不是寫死一種動作。

e. 1/0、與機器的連線

同時所有的指令設定、光學點參 數都提供存讀檔功能。

## 3. 專題進行方式

a. 人性化介面

#### 1. 摘要

### 3.1 人員配置與職責

我們的點膠程序主要可以分成兩 個部分,軸控(點膠程序編輯)和光學 點。

劉柏廷、王昱順負責和光學點以 及相機相關的所有功能,例如: a.壞板偵測編輯:將偵測錯誤的拼板 設定為壞板的設定編輯

b. 點膠點偵測編輯: 在特定區域下膠 作為條件判斷的依據

c.標準光學點定位編輯:二值化後將 光學點設定作為點轉換的依據

d. 點轉換功能:將光學點測試後和原本設定好的光學點做線性轉換後做出 自動補正的功能。

還有除了光學點之外,為了因應 廠商需求而加入的"登入控制"(將 設定好的帳號密碼加密後存檔,在開 啟程式後進行登入)和"安全設定" (撰寫不同的權限與配置)。

蔡汶霖負責點膠程序編輯頁面的 功能和拼板編輯頁面的功能,主要是 點膠程序新功能的追加和單一拼板編 輯的部分。

蔡欣甫負責頁面切換以及所有 Form 的 UI 設計/製作,亦負責中英文 轉換功能,以及專題製作前期負責整 合大家的功能(後期大家改用 Git 來 維護專案)。現階段專注於 UX 使用 者體驗,目標誘導使用者以正確的方 式操作而不會對機器或程式造成問題, 並盡量改善客戶的使用需求以及操作 體驗。

3.2 時程規劃

- 102 年 9 月~103 年 7 月
  專案離形,包含簡易相機功能與
  簡易軸控功能。
- 103 年 8 月~104 年 1 月
  新增較為複雜的相機功能與軸控
  功能。
- 104年2月~104年5月 補上微量天平、雷射測高等功能, 亦增加系統中/英語言切換功能 與觸控相關功能。

#### 3.3 合作對象

台灣樂業科技股份有限公司

### 3.4 系統架構

點膠機程序由數個功能不同的頁面組 成。

#### 檔案頁面

因為想要避免每次對同樣的一組零件 做點膠,都還要重新設定各種光學點 或點膠指令的情況,所以就有這個存 檔並讀檔的功能,程式中所有頁面下 的設定都可以儲存在當前開啟的設定 檔。採用的方式是物件序列化,可以 直接將物件的狀態直接儲存,.net 提 供了幾個類別來幫我們完成序列化的 工作像是 BinaryFormatter,

SoapFormatter, XmlSerializer, 最 後採用的方式是 XML serialization

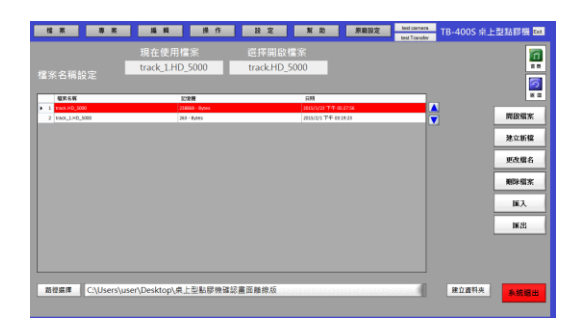

(圖1,檔案頁面)

#### 點膠程序編輯頁面

點擊圖形指令區會跳出參數設定視窗, 設定完成後指令會依序在中間的"執 行列"列出,最後可以點擊動作測試頁 面進入測試畫面來執行這些指令,中 間的指令列也支援右鍵選單,有新增、 刪除、修改、複製、剪下、貼上的功 能,右邊的 picturebox 顯示的是當前 相機畫面。

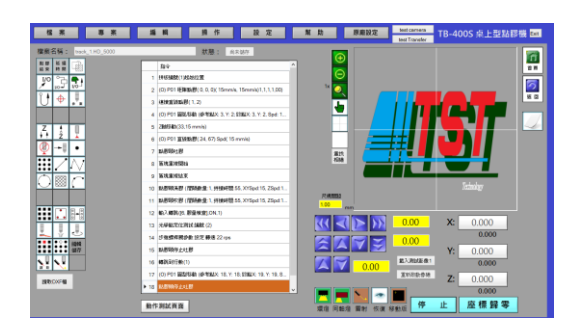

(圖2,點膠程序編輯頁面)

#### 拼板編輯頁面

藉由設定這份拼板的左上,右上,左 下三個點的座標以及拼板的數量,就 可以推出每塊拼板跟基準版之間的 X,Y間距,在執行點膠動作時就能將原 本的指令座標加上該拼板與基準版的 間距,藉此將重複的點膠指令畫在不 同座標的零件上。除此之外還有對個 別拼板做設定,也就是單一拼板編輯, 可以略過不想做到重複點膠指令的拼 板。

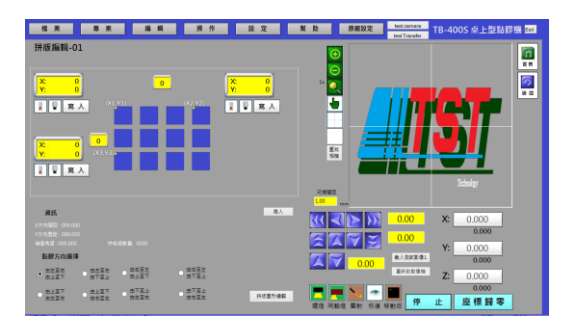

(圖3,拼板編輯頁面)

| 不良板偵測編輯                                                                  |
|--------------------------------------------------------------------------|
| 移動到設定位置                                                                  |
| X: Y:                                                                    |
| 設定正常樣本                                                                   |
| 誤差率測試 樣本灰階值:未設定樣本                                                        |
| 誤差值設定 0.0 %                                                              |
| 檢測值 %                                                                    |
|                                                                          |
| 點膠偵測編輯                                                                   |
| 點膠偵測編輯<br>                                                               |
| 點膠偵測編輯<br>設定正常樣本                                                         |
| 設定正常様本                                                                   |
| 點膠偵測編輯<br>設定正常様本<br>誤差率測試                                                |
| 點膠偵測編輯      設定正常樣本      誤差率測試      38      60.0      %      株本灰階値: 未設定様本 |

(圖4、5,不良版偵測編輯與點膠 偵測編輯)

不良版偵測可以判斷出是否有事 前設定好的壞版記號,如果有,在整 個自動化的流程中就不會對有記號的 版子做操作;點膠點偵測可以判斷是 否這次的點膠有作完全。兩者皆是由 圖型比對來實現

#### 3.5 主要困難與解決之道

相機 C++部分

問題:相機API與主程式C#部分的結合 說明:相機原廠提供的API為C++版的, 與主程式C#為不同語言。

解決方法:曾嘗試過 IPC、management dll 等方式,不過因技術與穩定度問題, 最後採用封裝 dll,以 unmanegement dll 的方式呼叫

```
C++函數
```

OpenCamera(); //call opencamera api

CloseCamera(); //call closecamera api

GetOnePhtot(); //call getonepicture,之後轉成 byte array 將取得的影像以 byte array 回傳 C#

相機 C#部分

主要將影像顯示在 picturebox 1. 問題:multithread 同步問題 說明:要不干涉到主 UI 同時重複顯示 相機影像,必須使用無限迴圈的 multithread,而產生同步、記憶體錯 誤等問題

同步問題解決方法:

因高頻率跨 thread 存取變數(byte array)會發生錯誤,曾嘗試用單一 bool 值控制,但效果不彰。

之後改用 mutex 控制,但會產生 dead lock,最後改用 timer 來實踐。

UI 存取問題解決方法:因跨 thread 存 取 UI 會產生錯誤,因此必須使用 invoke 委派 main thread 刷 新 picturebox 但是 invoke 委派為非同步函數,與 mutex 會有極低機率發生 dead lock 最後改用 windows form timer,因為 timer 與 main thread 同 thread,故 錯誤就不會發生。

2. multithread 的效能問題

問題:背景無限 while 迴圈效能不佳 說明:無限迴圈非常吃 CPU,約占 CPU50%

解決方法:曾使用使用 Sleep(),可降 至大約 10%CPU,停越久降越多,可是 frame 數會下降,仍不是最佳解

最後使用使用 timer,考慮到刷新影像 不需要嚴格要求同步,即使掉一張, 下一張繼續顯示便不會有問題,不需 要使用無限迴圈

使用 timer 即使某一次 tick 出錯,下 一次 tick 正確的話仍可正常顯示。同 時在未 tick 時完全釋放 CPU 資源,最 終 CPU 使用率低於 5%,且保留最佳 frame 數、容錯率

3. 禎數問題

問題:picturebox 並不是專門用來處 理 video 的元件,對影片支援不佳 說明:若以內建的方法不斷快速刷新 圖片,會導致禎數下降或一些不可預 期的錯誤

解決方法:使用 graphics class,用底 層 API 將相片畫在 picturebox 的 buffer 上,然後刷新整個元件以顯示 圖片,可以正常快速顯示且不出錯 4. byte array  $\leftrightarrow$  bitmap

問題:C#函數原生處理速度過慢

解決方式:若使用 Bitmap 原生的函數 處理,會因函數重複呼叫過多,而效 率低下

之後嘗試使用 stream 的方式,但因圖 片過大超過 C#限制,記憶體溢出

最後使用 unsafe 關鍵字,設定好 stride、width、height、pixel 等, 以雙迴圈和指標方式直接讀寫 Bitmap 底層陣列,可讓效能最佳化

5. 光學點存檔

問題:因為必須儲存圖片,所以採用 binary serilization。

說明:維護上困難,因為與其他組員儲 存方式不同所以捨棄

解決方法:使用 XML serilization。將 圖片轉成 byte array,以字串形式存 於 XML,讀取時再反向構成圖片

6. 光學點範圍選取

問題:相機影像與手繪的框會互相干 涉

解決方法:參考了一些小畫家實作範 例,以第二層 picturebox 當作透明圖 層覆蓋在相機上,然後以 graphics 畫 在第二層圖層上,彼此不會互相干擾 問題:若想以拖拉方式作畫,需不斷清 空畫布,造成已畫好的圖形消失 解決方法:利用Z值決定繪畫先後順序, 並在每清空畫布後依Z值重繪

## 3.6 實作平台與技術

本程序開發採用 C#,編譯環境為 Visual studio 2013。

### 4. 主要成果與評估

i.FOV 設定值 Field of View 與 準心:

目的:

由於電腦是無法得知實際上影像 下所得的真實距離,因此藉由設定相 機上取得的特定像素長度,再提供影 像的真實長度數據來提供轉換式,例 如說1像素是幾公釐。

實際上也可藉由改變相機準心樣 式,使用者可以直接利用 FOV 設定好 的數值來判定現在的影像的真實大小 事多少。

方法:

藉由在程式介面上提供拉取正方 形框,再提供真實距離的長度來達成, 藉由換算出長度的對應,便可以算出 轉換比例。

應用:

這是非常基本的參數,幾乎有用 到相機與所有和軸控相關的的數值都 需要用到。

ii. 點轉換方程式:

目的:

R2 to R2 線性轉換,用到旋轉和 平移的方法,可以將任意平面上的點 或是向量,轉換到另一個平面上。 方法:

> 旋轉用矩陣:  $\cos \theta$ ,  $\sin \theta$   $\sin \theta$ ,  $\cos \theta$ 平移 加上平移量。

應用:

配合光學點來將軸控的位置修 正。 iii. 光學點定位

目的:

藉由判定光學點後,利用 ii 的點 轉換方程式,將測試取得的點帶入換 算取得新的下膠點,達成自動定位的 效果,只要光學點判定的物件沒有超 過相機的取像範圍,都可以成功的提 供高準度下膠。

標準定位:

標準定位使用的是二值化加上去 雜點的圖形辨識技巧來達成,然後使 用質心的位置差提供點轉換方程式作 為參數。

圖形定位:

使用 Pattern Match 的方法,判 斷影像內存在的圖案是否一致,然後 使用影像的位置差來提供點轉換參 數。

方法:

設定好兩個光學點,決定影像處 理的方法,接著將影像的取向範圍設 定,必要時提供延遲時間,整體偏移, 以及按照方法不同,提供雜點去除程 度或者是 Pattern 設定,然後在測試 完後沒有偏移就是成功的設定。

應用:

利用取得光學點後,將其應用在 拼板之下,可以做成拼板自動判定並 補正的效果,是點膠機能夠在高產下 也能提供高準度的關鍵。

#### iv. 壞版與點膠點偵測:

目的:

壞板:

在光學點定位後會發現出現錯誤, 因此會將光學點錯誤的拼板位置設定 為壞板,將特定的膠下在此位置後, 藉由壞板設定的數值來標記壞板或提 供壞板判定。

點膠點偵測:

用來檢查點是否有點好的判定, 如果沒有點好,在位置上就會找不到 膠,所以需要點膠點判定。

方法:

特定位置下統整出灰階的平均值, 藉由取得膠的灰階數值來將其和測試 結果比較,來做判定。 應用:

壞板用在標記上,可以清楚提供 其他機器或是工作人員輕易地得知此 板是否需要進型作業。

點膠點偵測用在檢查,利用判定 點膠是否存在來決定重新點膠或是告 知工作人員檢查膠閥是否有問題或出 膠高度不正確。

#### 5. 結語與展望

為了驗證我們光學點補正後修正 的座標精準度,我們藉由輸出執行時 的軸控座標到AutoCAD的方式來實測, 誤差在 5~6 位小數點內,不但滿足精 準度上的需求,執行中的辨識處理速 度也相當快,成功達成客戶所希望的, 又快又準的需求。目前也已經成功匯 出了第一版系統與機器,將來還會繼 續維護第二版的程序以及新增其他功 能,也希望能繼續加強光學點補正系 統。

## 6. 銘謝

感謝指導教授曾俊元老師提供舒 適環境供我們能全力投入專題製作。

感謝台灣樂業曾世明先生多次帶 我們前往公司見學點膠機實際運作過 程和操作以及討論新功能。

感謝王聖超學長、郭皚德學長、莊 文立學長在我們遇到瓶頸時提供各方 面的協助。

# 7. 參考文獻

[1]研華科技,2012, "PCI-1245/1265 用户手册中文",研華科技,第一版

[2]研華科技,2012, "PCI-1245/1265 用户手册英文",研華科技,第一版